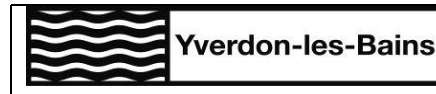

Mode d'emploi NovaTime

Ressources Humaines Case postale CH-1401 Yverdon-les-Bains pour utilisation sur ordinateur, tablette ou smartphone

## VALIDER, MODIFIER OU REFUSER INDIVIDUELLEMENT LES DONNEES SAISIES PAR LE/LA COLLABORATEUR-TRICE

## **OUVRIR LE MENU DE VALIDATION**

Lorsqu'un-e collaborateur-trice saisit des données dans NovaTime, vous recevez, en tant que validateur-trice, une information par mail et dans votre menu principal, les données en attente de validation sont indiquées à l'aide d'une pastille rouge

Cliquer sur le(s) sous-menu(s) présentant une pastille rouge pour accéder aux données à valider

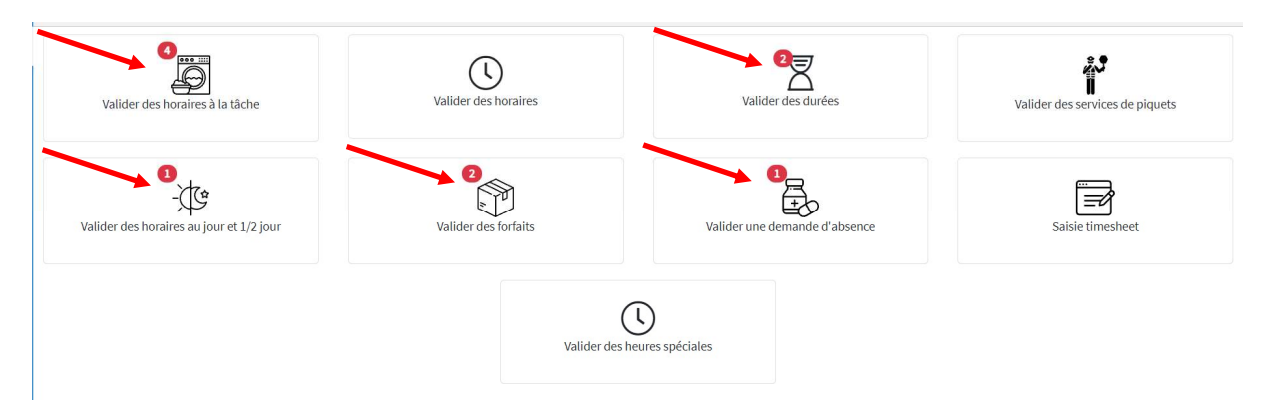

## **CONTROLER, MODIFIER**

- 1. Choisir le mois concerné
- 2. Toutes les lignes saisies s'affichent
- 3. Dans « statut à sélectionner », il est possible de filtrer par statut, afin que ne s'affiche par exemple que les données en attente de votre validation
- 4. Contrôler et modifier si nécessaire les dates
- 5. Contrôler et modifier si nécessaire le nombre
- 6. Contrôler et modifier si nécessaire l'unité
- 7. Contrôler et modifier si nécessaire la section analytique

| Q  | 100-Com | mune d'Yverdon-l | es-Bains. 🕈 | Vue Superviseu | r 🗢 NOVA Time ( | 109560)        |        |                   |        |    |           |            |  |              |               |                | Enregistrer | Exporter | Exporter Pdf |
|----|---------|------------------|-------------|----------------|-----------------|----------------|--------|-------------------|--------|----|-----------|------------|--|--------------|---------------|----------------|-------------|----------|--------------|
| ۲  |         |                  |             |                | Périoc          | 0 Octobre 2021 | 1 -    | Date début 01.10  | 1.2021 | ÷  | Date fin  | 31.10.2021 |  | Statut à     | Tous 3        | ~              |             |          |              |
|    |         |                  |             |                |                 |                |        |                   |        |    |           |            |  | selectionner |               |                |             |          |              |
|    | Nom     | Prénom           | Jour        | Début          | Fin             | Nb heures      | Nature | Unité 6           |        | St | Section 7 |            |  | Remarque     | Statut        |                | Valider\Re  | efuser   |              |
|    | Test    | Novatime         | ven.        | 01.10.2021     | 11.10.2021      | 2 0            | Heures | RH auxiliaires 13 |        |    |           |            |  |              | En attente de | validation N+1 |             | Ý        |              |
| 2- |         |                  |             |                |                 |                |        |                   |        |    |           |            |  |              |               |                |             |          |              |

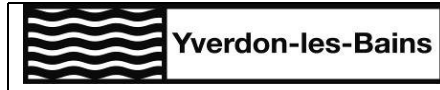

Mode d'emploi NovaTime

Ressources Humaines Case postale CH-1401 Yverdon-les-Bains pour utilisation sur ordinateur, tablette ou smartphone

## VALIDER OU REFUSER LES DONNEES

Pour valider, cliquer le signe 🗹

Pour refuser, cliquer le signe 🗵. Le refus retourne la saisie au niveau de validation précédent

Ces 2 options ne nécessitent pas d'enregistrement.

En revanche, le menu déroulant permet d'effectuer plusieurs actions puis de les confirmer à l'aide du bouton « enregistrer »

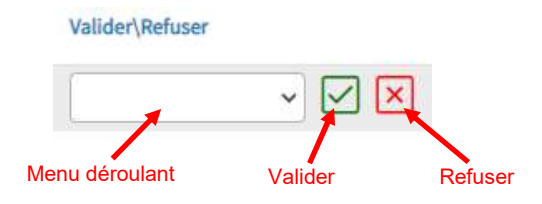